#### Mist 設定マニュアル

- WLAN -

# WPA2-PSK の設定

ジュニパーネットワークス株式会社 2023年4月 Ver 1.1

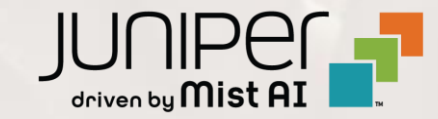

#### はじめに

- ◆本マニュアルは、『WPA2-PSK の設定』について説明します
- ◆ 手順内容は 2023年4月 時点の Mist Cloud にて確認を実施しております 実際の画面と表示が異なる場合は以下のアップデート情報をご確認下さい https://www.mist.com/documentation/category/product-updates/
- ◆ 設定内容やパラメータは導入する環境や構成によって異なります 各種設定内容の詳細は下記リンクよりご確認ください <u>https://www.mist.com/documentation/</u>
- ◆ 他にも多数の Mist 日本語マニュアルを「ソリューション&テクニカル情報サイト」に掲載しております <u>https://www.juniper.net/jp/ja/local/solution-technical-information/mist.html</u>

## WPA2-PSK の設定

1. [Site] から [WLANs] をクリックします

| Mist            | ORGANIZATION NA               | ME                                  |             |  |  |  |  |
|-----------------|-------------------------------|-------------------------------------|-------------|--|--|--|--|
| 🚱 Monitor       | Monitor wirel                 | ess Wired WAN Insi                  | ghts site P |  |  |  |  |
| ⊞ Marvis™       | Wired                         | Wireless                            | WAN Edg     |  |  |  |  |
|                 | Switch Configuration          | 3rd Party Tunnels                   | Secure WAN  |  |  |  |  |
| • Access Points |                               | Labels                              |             |  |  |  |  |
| Switches        | Mist Edges<br>Packet Captures |                                     |             |  |  |  |  |
| + WAN Edges     |                               | Policy                              |             |  |  |  |  |
| √ Location      |                               | Pre-shared Keys<br>Radio Management |             |  |  |  |  |
| D Analytics     |                               | Security                            |             |  |  |  |  |
| Site            |                               | WLANs                               |             |  |  |  |  |
| Organization    |                               |                                     |             |  |  |  |  |

#### 2. 編集する無線 LAN を選択します

| 2 WLANS site Primary Site - |              |     |         |          |  |  |  |
|-----------------------------|--------------|-----|---------|----------|--|--|--|
|                             | SSID         | ~   | Enabled | Template |  |  |  |
|                             | New WLAN     |     | $\odot$ | none     |  |  |  |
|                             | New WLAN Gue | est | $\odot$ | none     |  |  |  |

## WPA2-PSK の設定

3. 「Security」の項目で WPA2-PSK を設定します デフォルトでは [WPA2] [Personal(PSK)] が選択されています 任意のパスフレーズを 8~64 文字以内で設定します

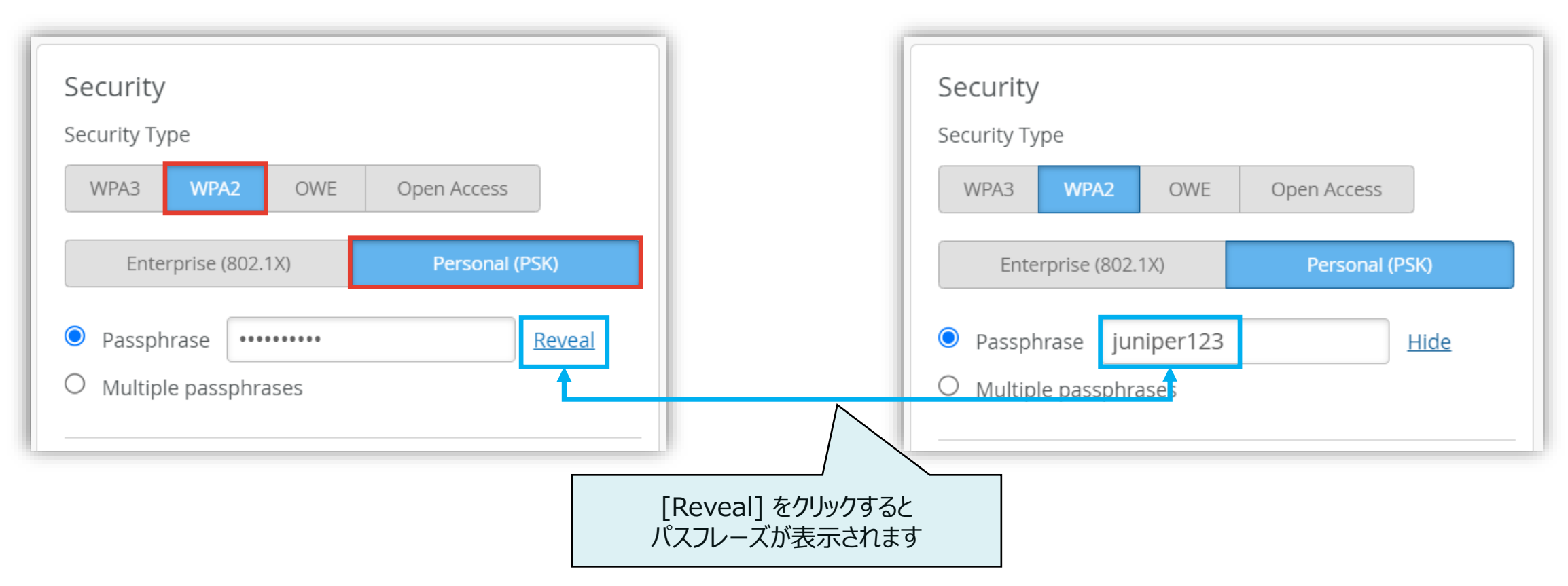

#### PPSK の設定

- 4. PPSK (Private Pre-Shared Key) を利用する場合は [MAC address authentication by RADIUS lookup] にチェックを入れます
  - ※ PPSK は MAC アドレスごとに別々のパスフレーズで認証します この機能を利用するには別途 RADIUS サーバが必要です

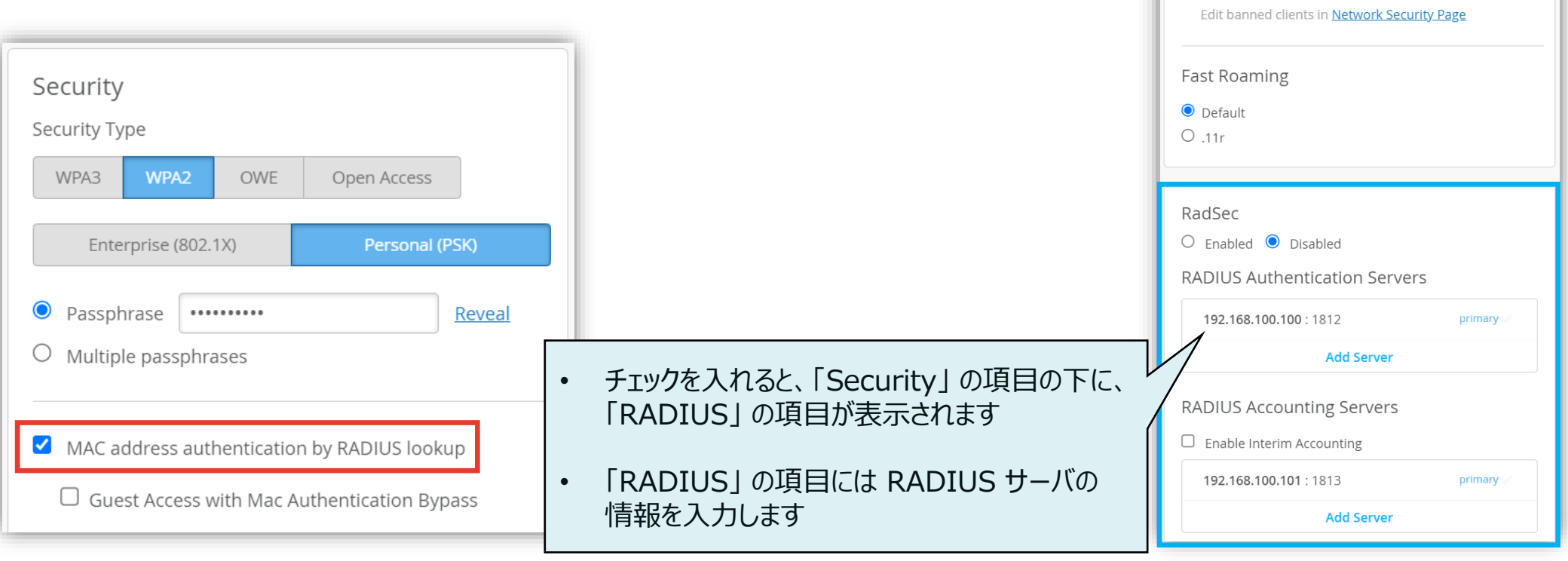

Security Security Type WPA3 OWE Open Access Enterprise (802.1X) Passphrase **Reveal** O Multiple passphrases MAC address authentication by RADIUS lookup Guest Access with Mac Authentication Bypass Prevent banned clients from associating Banned clients requires firmware v0.7.x or higher

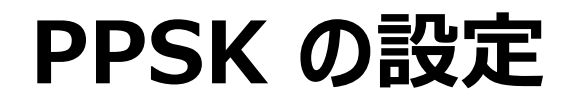

5. RADIUS サーバとの通信に RadSec を利用する場合は [Enabled] を選択します

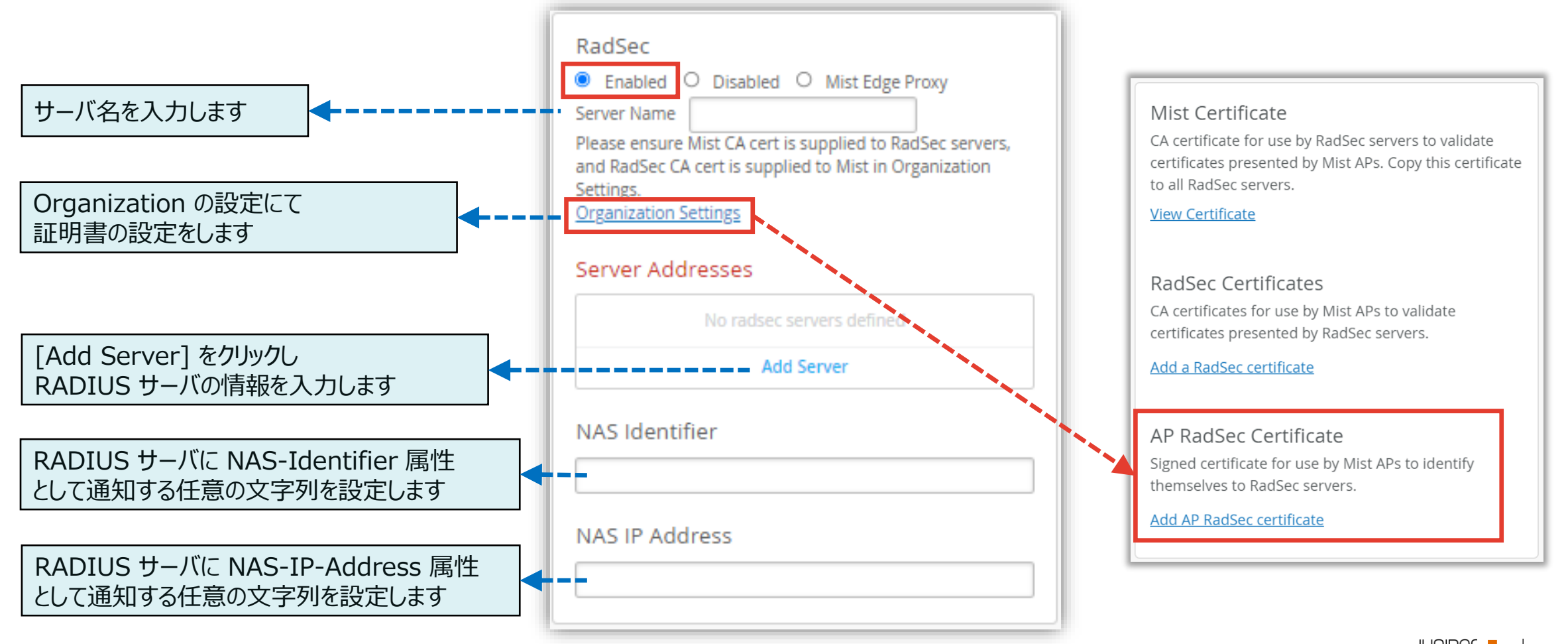

© 2023 Juniper Networks

Juniper Business Use Only

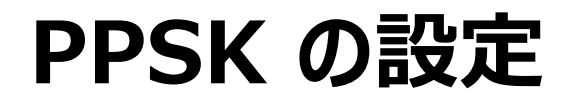

6. RADIUS サーバとの通信に RadSec を利用しない場合は [Disabled] を選択します

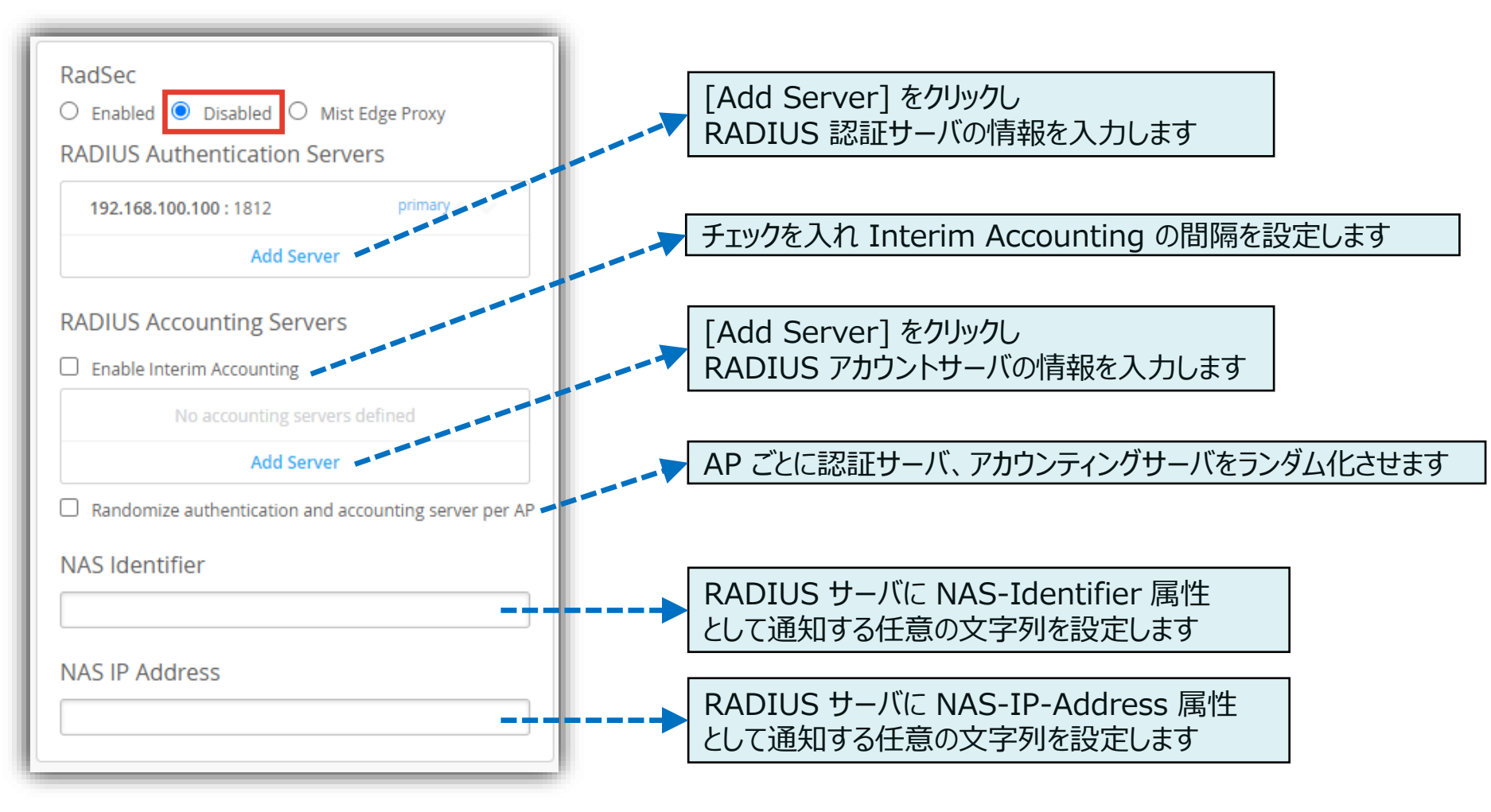

7

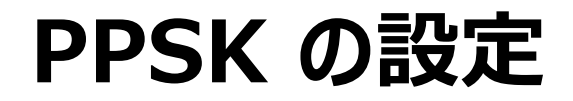

7. [Save] をクリックし変更内容を保存します

|               |                 | FRI, 03:47  | 7 PM | 8 | Ģ      | ? |
|---------------|-----------------|-------------|------|---|--------|---|
|               | Create Template | Delete WLAN | Save |   | Cancel |   |
|               |                 |             |      |   |        |   |
|               |                 |             |      |   |        |   |
|               |                 |             |      |   |        |   |
| 10514         |                 |             |      |   |        |   |
| (PSK)         |                 |             |      |   |        |   |
| <u>Reveal</u> |                 |             |      |   |        |   |

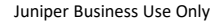

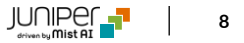

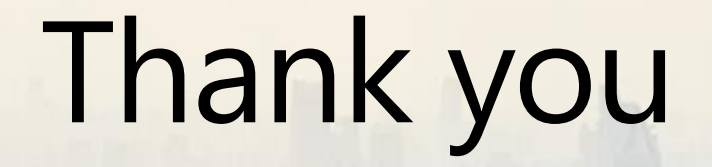

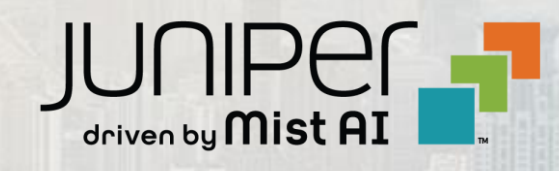